## **HP Asset Manager**

Software Version: 9.50 Patch 5 Windows <sup>®</sup> and Linux <sup>®</sup> Operating Systems

**Release Notes** 

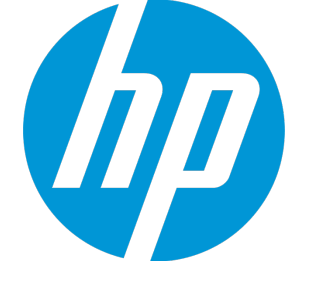

Document Release Date: April 2016 Software Release Date: April 2016

#### Legal Notices

#### Warranty

The only warranties for HP products and services are set forth in the express warranty statements accompanying such products and services. Nothing herein should be construed as constituting an additional warranty. HP shall not be liable for technical or editorial errors or omissions contained herein.

The information contained herein is subject to change without notice.

#### Restricted Rights Legend

Confidential computer software. Valid license from HP required for possession, use or copying. Consistent with FAR 12.211 and 12.212, Commercial Computer Software, Computer Software Documentation, and Technical Data for Commercial Items are licensed to the U.S. Government under vendor's standard commercial license.

#### Copyright Notice

© 1994 - 2016 Hewlett-Packard Development Company, L.P.

#### Trademark Notices

Adobe™ is a trademark of Adobe Systems Incorporated.

Microsoft<sup>®</sup> and Windows<sup>®</sup> are U.S. registered trademarks of Microsoft Corporation.

UNIX® is a registered trademark of The Open Group.

This product includes an interface of the 'zlib' general purpose compression library, which is Copyright © 1995-2002 Jean-loup Gailly and Mark Adler.

#### **Documentation Updates**

The title page of this document contains the following identifying information:

- Software Version number, which indicates the software version.
- Document Release Date, which changes each time the document is updated. Software Release Date, which indicates the release date of this version of the software.

To check for recent updates or to verify that you are using the most recent edition of a document, go to: https://softwaresupport.hp.com/.

This site requires that you register for an HP Passport and to sign in. To register for an HP Passport ID, dick Register on the HP Support site or dick Create an Account on the HP Passport login page.

You will also receive updated or new editions if you subscribe to the appropriate product support service. Contact your HP sales representative for details.

#### Support

Visit the HP Software Support site at: https://softwaresupport.hp.com.

This website provides contact information and details about the products, services, and support that HP Software offers.

HP Software online support provides customer self-solve capabilities. It provides a fast and efficient way to access interactive technical support tools needed to manage your business. As a valued support customer, you can benefit by using the support website to:

- Search for knowledge documents of interest Submit and track support cases and enhancement requests
- Download software patches Manage support contracts
- Look up HP support contacts
- Review information about available services
- Enter into discussions with other software customers
- Research and register for software training

Most of the support areas require that you register as an HP Passport user and to sign in. Many also require a support contract. To register for an HP Passport ID, click Register on the HP Support site or click Create an Account on the HP Passport login page.

To find more information about access levels, go to: https://softwaresupport.hp.com/web/softwaresupport/access-levels.

HP Software Solutions Now accesses the HPSW Solution and Integration Portal website. This site enables you to explore HP Product Solutions to meet your business needs, includes a full list of Integrations between HP Products, as well as a listing of ITIL Processes. The URL for this website is http://h20230.www2.hp.com/sc/solutions/index.jsp.

### Contents

| Assel Manager Release Noles                                                                                                    | 4                          |
|----------------------------------------------------------------------------------------------------|----------------------------|
| Documentation Localization                                                                                                    | 5                          |
| Installation requirements                                                                                                    | 6                          |
| How to install an incremental package                                                                                                    |                            |
| Upgrading Asset Manager Web                                                                                                    | 8                          |
| How to roll back to the old version of Asset Manager                                                                                                    |                            |
| Verify that Asset Manager can be launched without problems                                                                                                    |                            |
|                                                                                                    |                            |
| Enhancement requests in this Release                                                                                                    | 10                         |
| Enhancement requests in this Release<br>Fixed defects in this release                                                                                                    | 10<br>11                   |
| Enhancement requests in this Release<br>Fixed defects in this release<br>Known problems, limitations, and workarounds                                                        | 10<br>11<br>19             |
| Enhancement requests in this Release<br>Fixed defects in this release<br>Known problems, limitations, and workarounds<br>Issues in Asset Manager 9.50 Patch 5                | 10<br>11<br>19<br>19       |
| Enhancement requests in this Release<br>Fixed defects in this release<br>Known problems, limitations, and workarounds<br>Issues in Asset Manager 9.50 Patch 5<br>Limitations | 10<br>11<br>19<br>19<br>23 |

### Asset Manager Release Notes

for the Windows <sup>®</sup> and Linux <sup>®</sup> Operating Systems.

Software version: 9.50 Patch 5

#### Publication date: April 2016

This document is an overview of the changes made to Asset Manager (AM). It contains important information that is not included in books or Help. You can find information about the following in this document:

"Installation requirements " on page 6 "Enhancement requests in this Release" on page 10 "Fixed defects in this release" on page 11 "Known problems, limitations, and workarounds" on page 19

#### Support Matrix

For information about the installation requirements and compatibility with other products, see the Asset Manager Support Matrix. The support matrix may be updated between releases, and so is only available at the HP Support web site:

#### https://softwaresupport.hp.com/

The support matrix includes the following information:

- Requirements
  - Hardware
  - Operating System
  - Databases
  - Application Servers
  - Web Servers
  - Web Browsers and Plug-ins

Release Notes Asset Manager Release Notes

#### • Compatibility

- Languages
- Internationalization Variances
- Virtualization Products
- High-Availability Products
- HP Software Integrations
- HP Software Coexistence
- Other Software Coexistence
- Server / Client Compatibility
- Performance and Sizing
- Obsolescence Plans

#### **Documentation Localization**

In each release of Asset Manager, a number of guides/manuals are translated into different languages, the rest remain untranslated (English) in the html online help system or the pdf folder.

### Installation requirements

This patch is delivered as in incremental package, it must be installed on top of 9.50 or later versions.

After Asset Manager 9.50 Patch 1 (not including Asset Manager 9.50 Patch 1), the following types of releases are delivered in the form of incremental packages.

- Hotfix
- Patch
- Minor.minor release

Note: Major and minor releases are still delivered as full installation packages.

An incremental package contains only the updated binary and configuration files. The following table shows the upgrading path when you upgrade from a earlier version of Asset Manager.

| Upgrade<br>from  | Upgrade to                            | Upgrading path                                                                                                    |
|------------------|---------------------------------------|----------------------------------------------------------------------------------------------------|
| Asset<br>Manager | Asset Manager<br>9.50 Patch 1         | <ol> <li>Run the full installation package of Asset Manager 9.50 Patch</li> <li>1.</li> </ol>                             |
| 5.2X ~ 9.4X      |                                       | 2. Migrate the Asset Manager database to version 9.50 Patch 1.                                                            |
|                  |                                       | 3. Uninstall the old version of Asset Manager programs.                                                                   |
| Asset<br>Manager | Asset Manager<br>9.5x Patch x         | <ol> <li>Run the full installation package of Asset Manager 9.50 Patch</li> <li>1.</li> </ol>                             |
| 5.2X ~ 9.4X      |                                       | 2. Run the incremental package of Asset Manager 9.5x Patch x.                                                             |
|                  |                                       | 3. Migrate the Asset Manager database to version 9.5x Patch x.                                                            |
|                  |                                       | 4. Uninstall the old version of Asset Manager.                                                                            |
| Asset<br>Manager | A greater version<br>of Asset Manager | <ol> <li>Run the incremental package of the greater version of Asset<br/>Manager 9.5x Patch x.</li> </ol>                 |
| Patch x          | J.JA Falcina                          | 2. Migrate the Asset Manager database as needed.                                                                          |
|                  |                                       | <b>Note:</b> If the version increment of the upgrade is on the minor.minor level, such as 9.50 to 9.50 Patch 1, there are |

| Upgrade<br>from | Upgrade to | Upgrading path                                                                           |
|-----------------|------------|------------------------------------------------------------------------------------------|
|                 |            | no database structure changes and you do not need to migrate the Asset Manager database. |

For more information about the installation procedure (precautions, methodology and different ways to install/uninstall Asset Manager), refer to the Installation Guide shipped with Asset Manager 9.50 Patch 5.

For more information about the migration procedure, refer to the Migration Guide shipped with Asset Manager 9.50 Patch 5.

### How to install an incremental package

To install an incremental package, follow these steps.

- 1. Make sure that you have Java 7 or above installed.
- 2. Acquire and unzip the incremental package.

**Note:** Usually, the name of the incremental package is similar to DeltaPatch.zip.

- 3. Disconnect all user and services from the Asset Manager database.
- 4. Shut down:
  - Asset Manager Automated Process Manager
  - Asset Manager APIs
  - External programs that access the old-format production database.
  - Asset Manager Web tier and Web service
- 5. Run the applyPatch.bat file with administrator rights.
- 6. A command-line window appears.
- 7. Enter the installation directory of the old version of Asset Manager. For example, C:\Program Files (x86)\HP\Asset Manager 9.50 en.

- 8. Enter Yes to confirm the installation. If you enter No, you can enter the installation directory again.
- 9. Wait until the upgrade finishes.
- 10. A log file named patch.log is created in the patch\_logs folder.
- 11. A backup file named oldPatchFiles.zip file is created in the BackupOldFiles folder.

**Note:** The oldPatchFiles.zip file contains the old version of the Asset Manager binary and configuration files which are modified by the installer. If you want to install the incremental package again (or re-apply the incremental package when upgrade fails), you must manually back up the oldPatchFiles.zip file. Otherwise, the oldPatchFiles.zip file will be overwritten and you will lose the backup of these old binary/configuration files.

- If the upgrade is successful, a file named <version>.success (for example, 9.50.11xxx.success) is created in the BackupOldFiles folder.
- 13. If the upgrade fails, view the patch.log file, correct the issue, and then run the incremental package again.

**Note:** In Linux, run the applyPatch.sh file instead of applyPatch.bat.

### Upgrading Asset Manager Web

The Asset Manager Web archive files (.war files) are also upgraded when you upgrade the Asset Manager programs. Then, you must re-deploy the Asset Manager Web service and Web tier. To do this, follow these steps:

- 1. After you upgrade the Asset Manager programs, the customizations in the following configuration files are overwritten by standard properties. Therefore, you need to manually apply the changes again after the upgrade.
  - <AM installation directory>\websvc\package.properties
  - o <AM installation directory>\websvc\quicksearch.properties
  - <AM installation directory>\webtier\package.properties

**Caution:** In this Asset Manager 9.50 Patch 5, a parameter named **FetchingArraySize** is added to the quicksearch.properties file and the package.properties file of the web service. Therefore, you must make sure that they exist in your customized property files.

- 2. Uninstall Asset Manager Web. For more information, see the Installation Guide.
- 3. Install Asset Manager Web. For more information, see the Installation Guide.

### How to roll back to the old version of Asset Manager

To roll back to the old version of Asset Manager, unzip the oldPatchFiles.zip file, and then manually replace the corresponding files in the installation folder with the files in the oldPatchFiles.zip file.

**Note:** The rollback is only about binary and configuration files, it does not change the database structure.

# Verify that Asset Manager can be launched without problems

If you are having problems launching Asset Manager 9.50 Patch 5, contact user support.

### Enhancement requests in this Release

The reference number for each defect is the Change Request (QCCR) number. For more information about pending enhancement requests, visit HP Software Support Online, or contact your HP Support representative directly.

| CR           | Problem                                                                                                    | Solution                                                                                                    |
|--------------|----------------------------------------------------------------------------------------------------|----------------------------------------------------------------------------------------------------|
| QCCR1E124276 | Currently, in the Asset Manager web client, when the<br>screen has a long list of columns, there is a horizontal scroll<br>bar allowing user to scroll to the right and see the<br>remaining columns. However, even though there are<br>horizontal scroll bars, it is not possible to extend the<br>column width, it can only be shortened. | User can extend<br>column width on the<br>web client.                                                                                   |
| QCCR1E131428 | You cannot perform searches in Record Search when its index action is triggered.                                                                                                    | An enhanced solution<br>has been<br>implemented and the<br>search service will not<br>be down when the<br>index action is<br>triggered. |

### Fixed defects in this release

The reference number for each fixed defect is the Change Request (QCCR) number. For more information about fixed defects, visit HP Software Support Online, or contact your HP Support representative directly.

| CR           | Problem                                                                                                    | Solution                                                                                                    |
|--------------|----------------------------------------------------------------------------------------------------|----------------------------------------------------------------------------------------------------|
| QCCR1E110418 | The Asset Manager manual does not have any information regarding the amOpenScreenEx() API.                                                                 | The API AmOpenScreenEx() is documented in the Programmer's Reference Guide.                                                                                                    |
| QCCR1E124925 | The FILEEDIT control is now supported<br>on the web client while the<br>documentation says the opposite.                                                   | The following note is added to the Advanced Use > Wizards > Types of controls<br>and associated properties > The FILEEDIT control.<br>Caution: In the Windows client, you can open a file browser with this control and<br>select the file. On the web client, this control is displayed in the form of a text box<br>and no icon can be used to start a file browser. Therefore, if you use this control<br>on the web client, the user must manually enter the path of the file.                                                                                                    |
| QCCR1E125768 | This is a request for documenting the<br>different mechanism of column<br>setting in the Asset Manager 9.50 web<br>client as it is different from AM 9.41. | See Tailoring Guide > Customizing databases > Creating new objects > Creating a screen.<br>Columns in the list: This field enables you to define the columns that will be displayed by default in the list window. The following syntax is used for this field: <sql column="" field="" for="" link="" name="" of="" or="" the="">,<proportional column="" of="" size="" the=""><br/>In the Windows client, the total width of the list dynamically changes with the size of the window. On the web client, the total width of the list is a fixed value (1,024 pixels).</proportional></sql> |
| QCCR1E126351 | Big value cannot be saved in the CPU                                                                                                    | An error message will be displayed if the value is invalid.                                                                                                    |

| CR           | Problem                                                                                                    | Solution                                                                                              |
|--------------|----------------------------------------------------------------------------------------------------|----------------------------------------------------------------------------------------------------|
|              | speed field.                                                                                                    |                                                                                                    |
| QCCR1E128098 | An error "Cannot get PBKDF2 password<br>files" is displayed in SystemOut.log<br>when WebSphere service is started.                                                   | AM web client now works correctly on WebSphere.                                                       |
| QCCR1E128415 | The way Record Search displays screens does not comply with the way they are displayed on the web client.                                                            | The search result screen of Record Search is altered. It now complies with normal web client screens. |
| QCCR1E128416 | The result screen of Record Search does not have the default filter applied.                                                                                         | The Record Search result screen now has the default filter applied.                                   |
| QCCR1E129012 | Record Search cannot handle complex<br>word splitting. For example, if a record<br>contains colon or bracket, Record<br>Search may not find it successfully.         | Record Search now handles complex word splitting correctly.                                           |
| QCCR1E129566 | Windows client crashes when<br>DBListbox of wizard has sort operation<br>with it.                                                                                    | Windows client works correctly now.                                                                   |
| QCCR1E129584 | Newly created record cannot be<br>displayed in the List-detail view it is<br>opened by amOpenScreen() of a<br>customized wizard.                                     | Newly created record can be displayed correctly in List-detail view.                                  |
| QCCR1E129591 | In the List-detail view, switching tabs<br>in the detail frame causes the entire<br>page, including the list frame, to<br>refresh. It downgrades the<br>performance. | Switching tabs in the detail frame will not cause the entire page to refresh.                         |
| QCCR1E129636 | The "getUnreadMail" method is                                                                                                    | The "getUnreadMail" method is not triggered during tab switching.                                     |

| CR           | Problem                                                                                                    | Solution                                                                                                    |
|--------------|----------------------------------------------------------------------------------------------------|----------------------------------------------------------------------------------------------------|
|              | unnecessarily triggered when you<br>switch tabs in the detail frame of the<br>web client.                                                                                                    |                                                                                                    |
| QCCR1E129727 | After multi-tenant is enabled, full<br>table scan is always triggered while<br>Upperempldept_Userlogin is being<br>retrieved from the amEmplDept table<br>during login.                                               | The login process does not trigger full table scan when Multi-tenant is enabled.                             |
| QCCR1E129827 | Error shows up on the WebLogic console when Record Search is deployed.                                                                                                    | Record search works correctly on Weblogic.                                                                   |
| QCCR1E130027 | When you run a script that updates a<br>field/link based on a printer record in<br>amPortfolio, the Asset Manager<br>Windows client crashes because the<br>"keep history" function is enabled on<br>the Asset link.   | Asset Manager Windows client no longer crashes in this situation.                                            |
| QCCR1E130227 | The items with long values cannot be fully displayed in the dropdown list of statistics on the web client.                                                                                                    | A horizontal scroll bar will be displayed for items with long values in the dropdown list on the web client. |
| QCCR1E130347 | Memory is not released when a used script library has array defined in it.                                                                                                    | The defined array now has a memory release script.                                                           |
| QCCR1E130348 | In the Russian version of Asset<br>Manager Record Search, the search<br>button is displayed incorrectly when it<br>is deployed on WebSphere. In addition,<br>the keywords cannot be submitted<br>and used for search. | The search button icon is not displayed correctly, keywords can now be submitted for search.                 |

| CR           | Problem                                                                                                    | Solution                                                                                                    |
|--------------|----------------------------------------------------------------------------------------------------|----------------------------------------------------------------------------------------------------|
| QCCR1E130445 | When an invalid character is entered<br>in a numeric field of the web client, an<br>error message is returned, however, it<br>is not user friendly.                                                                                                    | If a space is entered in a numeric field, it is screened automatically. In the case of other invalid characters, the error message is refined. |
| QCCR1E130558 | When LWSSO is enabled on the web<br>client, in a wizard screen, you are not<br>redirected to the logon page when<br>timeout occurs.                                                                                                    | Web client redirects the user to the logon page when timeout occurs.                                                                           |
| QCCR1E130570 | In the screen with remote pages, when<br>you select multiple records, update<br>them and hit the "Modify" button. The<br>changes are accepted. However, the<br>"Modify" button remains active in the<br>screen. If you click it for a second<br>time, an error message pops up. | The "Modify" button is no longer available after the changes are saved in the screen.                                                          |
| QCCR1E130610 | "java.lang.NullPointerException" error<br>shows up when you change the 'Type'<br>value on the 'Tracking' tab of Work<br>order screen on the web client.                                                                                                    | It now works correctly when you change the 'Type' value on the 'Tracking' tab of<br>Work order screen on the web client.                       |
| QCCR1E130670 | A wizard with QBE filter returns<br>incorrect data when you click the "Last<br>Page" button on the web client.                                                                                                    | Wizards with QBE filter return the correct data when you click the "Last Page" button.                                                         |
| QCCR1E130723 | Wizard page expands adaptively as fit<br>with screen but some of its content<br>may become invisible after that.                                                                                                    | Wizard page is displayed correctly during execution.                                                                                           |
| QCCR1E130845 | The refresh icon of "Health check<br>report" on the home page of the web<br>client does not take effect.                                                                                                    | The refresh icon of "Health check report" works correctly now.                                                                                 |

| CR           | Problem                                                                                                    | Solution                                                                                                    |
|--------------|----------------------------------------------------------------------------------------------------|----------------------------------------------------------------------------------------------------|
| QCCR1E130870 | When you push data from UD to AM,<br>duplicated record will be created in<br>the amAsset table.                                                                                                    | AM does not create duplicated data in the amAsset table.                                                                                                    |
| QCCR1E131040 | On the Installation analysis tab of<br>Node analysis on software counters,<br>the list shows null value even there<br>are records.                                                                                    | The list shows records correctly.                                                                                                    |
| QCCR1E131049 | Case-insensitive index for a text field<br>cannot be generated even after<br>database is enabled with case-<br>insensitivity and index creation.                                                                      | The case-insensitive index can be created along with the text field.                                                                                                    |
| QCCR1E131085 | Notification for successful record changes cannot be dismissed even if you switch to another record.                                                                                                    | Notification for successful record changes can now be dismissed when you switch to another record.                                                                                                    |
| QCCR1E131086 | The old page number is still kept after<br>you change the wizard search criteria.                                                                                                    | The page number is refreshed correctly on the web client.                                                                                                    |
| QCCR1E131168 | If there are duplicated logon names in<br>different tenants in an Asset Manager<br>database with multi-tenant enabled,<br>log on with this account causes the<br>"Server is down" error message on the<br>logon page. | The logon page shows general logon/password-incorrect error message.                                                                                                    |
| QCCR1E131425 | The parameter<br>'AssetManager.IndexingThreads' in<br>RecordSearch is not working.                                                                                                    | 'AssetManager.IndexingThreads' and 'AssetManager.IndexMemoryBuffer' are<br>used by MultiThreadIndexBuilder which is not used in Record Search anymore.<br>Hence, these 2 parameters are removed while MultiThreadIndexBuilder is kept.<br>Installation Guide > Installing, Configuring, and Removing Asset Manager Web ><br>Installing Asset Manager Web > Updating the archive files. Two parameters |

| CR           | Problem                                                                                                    | Solution                                                                                                    |
|--------------|----------------------------------------------------------------------------------------------------|----------------------------------------------------------------------------------------------------|
|              |                                                                                                    | removed.                                                                                                    |
| QCCR1E131465 | There are a number of parameters<br>supported by the amOpenScreen API.<br>But now, it is not clear how the API<br>behaves on the web client with<br>different combination of the<br>parameters.      | Some examples and clarifications are added to the amOpenScreen API in the Programmer's Reference Guide.                                                                                                    |
| QCCR1E131473 | "No such operation " error message<br>appears when you click the associated<br>wizards of OnAddLink or<br>OnRemoveLink controls on the web<br>client.                                                | The Web client has the same behavior as Windows client now.<br>For the OnAddLink control, if the associated wizard/script needs a context table, the context table must to be set as the table of the link that is used by LinkList (ListConfig).<br>For the OnRemoveLink control, if the associated wizard/script needs a context table, the context table must be to be set as the target table of the link that is used by LinkList (ListConfig). The target table can be found through the reverse link.<br>The known limitation:<br>If the above rule is not met, when you click the Add/Remove button on the web client, there will be no error message. The error message only appears when you click the "Finish" button of the wizard. |
| QCCR1E131545 | "Null source error" appears when you<br>execute a quick search wizard on the<br>web client with WebLogic 12c 12.1.1.                                                                                 | The record search wizard works correctly, no error message appears.                                                                                                    |
| QCCR1E131619 | You have the "keep history" feature<br>enabled for a monetary field and the<br>computer regional settings are set to<br>Russian (Russia). When the value of<br>the monetary field is changed, "not a | No error message pops up.                                                                                                    |

| CR           | Problem                                                                                                    | Solution                                                                                                    |
|--------------|----------------------------------------------------------------------------------------------------|----------------------------------------------------------------------------------------------------|
|              | valid double precision number" error<br>message pops up.                                                                                                    |                                                                                                    |
| QCCR1E131680 | Request to make the long label<br>fields/links aligned on the screens of<br>the web client.                                                                 | A new option "Fields.Labels.AutoEllipsis" is added in the package.properties file of<br>the Web Tier. By default, it is set to false. When it is set to true, the long value of<br>the label is displayed as a short value with ellipsis on the Web client. When the<br>cursor is hovering on the label, you can see the full value.                                                                                                    |
| QCCR1E131707 | There is no documentation that<br>mentions updating JVM heap size for<br>WebLogic in Asset Manager.                                                         | The following content is added to Installation Guide > Installing, Configuring, and<br>Removing Asset Manager Web > Installing Asset Manager Web > Deploying the<br>archive file to the application server.<br>Minimal required JVM parameters for web tier:<br>-Xms1024m -Xmx1024m -XX:PermSize=128M -XX:MaxPermSize=256m<br>Minimal required JVM parameters for web service:<br>-Xms1024m -Xmx1024m -XX:PermSize=128M -XX:MaxPermSize=256m<br>For more information about JVM configuration in production, refer to the Asset<br>Manager Deployment Sizing Guide. |
| QCCR1E131710 | There is no documentation on<br>aamapi.ini file path for web service<br>deployment when tomcat is registered<br>as service and log on as 'Local<br>System'. | The following note is added to Installation Guide > .ini, .cfg, and .res Files ><br>Available .ini, .cfg, and .res Files.<br>Note: aamapi.ini needs to be created manually. If the application server is started<br>with "Local System", the file needs to be created in the Windows<br>Folder\System32\config\systemprofile\AppData\Roaming\HP\AssetManager\conf<br>folder. If the application server is started with other user accounts, the file needs<br>to be created in the \Users\Windows<br>User\AppData\Roaming\HP\AssetManager\conf folder.             |
| QCCR1E131814 | Excessive blank space appears in the right-hand side of the list screen with Internet Explorer and Firefox on Web                                           | No extra blank space appears in the right-hand side of the list screen with<br>Internet Explorer and Firefox on Web client.                                                                                                    |

| CR           | Problem                                                                                                    | Solution                                                                                                    |
|--------------|----------------------------------------------------------------------------------------------------|----------------------------------------------------------------------------------------------------|
|              | client.                                                                                                    |                                                                                                    |
| QCCR1E132043 | Currently, FetchingArraySize cannot be set in quicksearch.properties.                                                                                                    | FetchingArraySize parameter is exposed in quicksearch.properties. In addition, this parameter is also available in the package.properties file of the web service. |
| QCCR1E132084 | The "Loading" mask window cannot<br>be dismissed when opening crystal<br>reports on the web client.                                                                                                    | You can now dismiss the "Loading" Window.                                                                                                    |
| QCCR1E88810  | In the User Interface documentation,<br>Chapter 2, section Asset Manager<br>workspace/Navigation bar/Set the<br>navigation menus unfolded by<br>default/Web client, it states that to<br>unfold all levels, you can use the<br>syntax of <module>/**. In practice, this<br/>only unfolds the top level, exactly as if<br/>you had used <module>/* instead.</module></module> | The option ExpandModules works correctly with the syntax <module>/**.</module>                                                                                     |
| QCCR1E132286 | You access Asset Manager using<br>single-sign-on on IIS. You go to the<br>portfolio list and select an item from<br>the list. In this scenario, another<br>instance of the web client is opened<br>within the detail frame of the original<br>web client.                                                                                                    | With the new design of Asset Manager authentication, this issue no longer occurs.                                                                                  |

### Known problems, limitations, and workarounds

This software release has the following known issues and limitations.

#### Issues in Asset Manager 9.50 Patch 5

| Global ID        | Problem                                                                                                    | Workaround                                                                                                    |
|------------------|----------------------------------------------------------------------------------------------------|----------------------------------------------------------------------------------------------------|
| QCCR1E133<br>620 | In the ESS-Catalog integration,<br>SM sends a request to AM Web<br>Service via AM web proxy. The<br>web proxy out an exception:<br>acPasswordKeyFilesBean is not<br>defined. | <pre>Append the following content to the end of the <beans> section in the application-context.xml file of AM Web Proxy (e.g. \tomcat\webapps \ServiceCatalog \WEB-INF\classes\application- context.xml) <br/></beans></pre> |

| Global ID        | Problem                                                                                                    | Workaround                                                                                      |
|------------------|----------------------------------------------------------------------------------------------------|-------------------------------------------------------------------------------------------------|
| QCCR1E129<br>218 | You are editing a record in the<br>detail frame. If you click the<br>same record in the list frame, a<br>window pops up and asks if you<br>want to leave the page.                                                                                                    | There is currently no workaround available.                                                     |
| QCCR1E129<br>367 | Tree view is changed to default<br>mode after saving a modification<br>in the detail frame.                                                                                                    | There is currently no workaround available.                                                     |
| QCCR1E129<br>963 | The split bar may move unexpectedly.                                                                                                    | There is currently no workaround available.                                                     |
| QCCR1E128<br>400 | On a SUSE Linux 11 server, you<br>set up a Tomcat 8 instance with<br>JAVA 8 (either 32-bit or 64-bit)<br>and deploy Asset Manager Web<br>Tier. When starting the AM Web<br>Tier, it fails with the following<br>error. "Error creating bean with<br>name 'inToolReportController '"                                                                                 | Use Tomcat 7 and 64-bit JAVA 8 on SUSE Linux 11 to run Asset Manager Web Tier and Web Services. |
| QCCR1E128<br>407 | In a RedHat Linux 5 server, you<br>set up a Tomcat 8 instance with<br>JAVA 8 (either 64-bit or 32-bit)<br>and deploy Asset Manager Web<br>Tier and Web Services . After<br>logging on to the AM web client,<br>it keeps on loading for a long<br>time till timeout. In the Tomcat<br>Log, you will find the following<br>errors.<br>Invalid POST Response: Internal | Use Tomcat 7 and JAVA 8 to run Asset Manager Web Tier and Web Services on RedHat Linux 5.       |

| Global ID        | Problem                                                                                                    | Workaround                                  |
|------------------|----------------------------------------------------------------------------------------------------|---------------------------------------------|
|                  | Server Error found in the web client                                                                                                    |                                             |
|                  | Caused by: java.io.IOException:<br>Server returned HTTP response<br>code: 500                                                                                                    |                                             |
| QCCR1E121<br>535 | When running the statistic with<br>the SQL name<br>"BstValChargeBack", the<br>following error occurs :<br>ODBC error: [Microsoft][ODBC SQL<br>Server Driver][SQL Server]<br>Column 'amEmplDept .FullName'<br>is invalid in the select list<br>because it is not contained in<br>either an aggregate function or<br>the GROUP BY clause. | There is currently no workaround available. |
|                  | SQLSTate: 37000                                                                                                    |                                             |
| QCCR1E121<br>918 | The following error is logged<br>when importing the demo<br>database to Oracle:                                                                                                    | There is currently no workaround available. |
|                  | Oracle error: ORA-01795:<br>maximum number of expressions<br>in a list is 1000 ('Line 13 of script<br>'FINISH.Do, line 361'')                                                                                                    |                                             |
|                  | SQL statement 'delete from<br>LastId where IdSeed IN<br>(2607,3905,3904,3903,,2716,2<br>715,2714,' could not be executed                                                                                                    |                                             |

| Global ID        | Problem                                                                                                    | Workaround                                  |
|------------------|----------------------------------------------------------------------------------------------------|---------------------------------------------|
|                  | ('Line 13 of script 'FINISH.Do, line<br>361'')                                                                                                    |                                             |
| QCCR1E122<br>993 | Wrong error message shows up<br>when adding a link to the "Field"<br>in the Chargeback screen.                                                                                                    | There is currently no workaround available. |
| QCCR1E123<br>811 | List Data is not updated after the action " Re-calculate a software counter" is executed.                                                                                                    | There is currently no workaround available. |
| QCCR1E121<br>335 | The web service throws a syntax<br>error exception when BIO<br>protocol is used for connector on<br>Tomcat 8.                                                                                                    | There is currently no workaround available. |
| QCCR1E132<br>913 | In a LW-SSO environment, you<br>restart the web tier while there<br>are still users connecting to the<br>web client. After the web tier is<br>successfully restarted, if one of<br>these users tries to switch to<br>another tab, another instance of<br>the web client is opened within<br>the detail frame of the original<br>web client. After a while, the user<br>is logged out. | There is currently no workaround available. |

### Limitations

- Filtering
  - After you click on a record in a list and then apply a filter, the list frame displays the first page of the filtered list, while the detail frame still displays the details of the record you previously selected. If this record is not on the first page of the filtered list, you have to navigate through pages to find it.
  - After you click on a record in a list and then apply a filter, the detail frame still displays the details of that record, even if the record is no longer in the filtered list.
- Sorting
  - After you click on a record on a certain page (for example, page x) of a list and then sort the list by a column, the list frame still displays that page (page x) of the sorted list. Meanwhile, the detail frame still displays the details of the record you previously selected. Therefore, if this record is not on the same page (page x) of the sorted list, you have to navigate through pages to find it.

### Send Documentation Feedback

If you have comments about this document, you can contact the documentation team by email. If an email client is configured on this system, click the link above and an email window opens with the following information in the subject line:

#### Feedback on Release Notes (Asset Manager 9.50 Patch 5)

Just add your feedback to the email and click send.

If no email client is available, copy the information above to a new message in a web mail client, and send your feedback to ovdoc-ITSM@hpe.com.

We appreciate your feedback!